# **Mobile Module Setup**

## **Mobile Module**

The Retain for Mobile module allows the capture and archiving of MMS, SMS, and phone call information from Android smartphones. (Android 2.2.2+ is supported.) To enable mobile data archiving the following tasks must be completed, in order:

- 1. The Router must be installed and be available outside the host network. (in DMZ)
- 2. The Mobile Module must be configured, and a Mobile worker created.
- 3. The Retain Android application must be installed to users' phones.
- 4. Devices must be registered under 'Device Management'.

5. Users must use the registration email to verify device registration with the GWAVA server.

6. The data path folder(s) must be manually created.

The Retain Router should be installed in the DMZ area of the host network. The Router must be available to the internet and the Retain Server. The Router and Worker may be installed on the same machine, or apart, however both the Router and the Worker must have access to the Data Path location. If they are not to be installed on the same machine, a mapped drive must be created to the location. See the install guides for more information.

The Retain.apk application is found in the Retain program installation folder in the ".../mobile/android' directory. Use your existing mobile device management system to distribute the APK to devices. (No data will be archived until the application is registered and configured.) The application sends collected information, approximately every hour, to the Retain Router.

| blie                                                                                                    |                                                                                                    |                                                                                                    |
|----------------------------------------------------------------------------------------------------|----------------------------------------------------------------------------------------------------|----------------------------------------------------------------------------------------------------|
|                                                                                                    |                                                                                                    |                                                                                                    |
| Core Settings Provision                                                                                                    | ing                                                                                                    |                                                                                                    |
| here are three parts to set                                                                                                    | ting up the Mobile Module: a Tenant ID, a Message Router, and                                                                                                    | the Retain Worker.                                                                                                    |
| <ul> <li>A Tenant ID was get</li> <li>The Message Router</li> <li>A Retain Worker is u</li> </ul>                                                                         | erated for your Retain system when this page was loaded. It is<br>receives the registration and data collection requests from the d<br>ed to process the data the Message Router collects from the de | used to identify your system during the registration and data collection processes.<br>Jevices and forwards them on to your Retain system.<br>evices. |
| Tenant ID                                                                                                    |                                                                                                    |                                                                                                    |
| The Tenant ID is used by                                                                                                    | Retain, the Message Router and the devices to verify the conne                                                                                                    | actions made to the Retain system.                                                                                                    |
| Tenant ID 61a1c88d-c9a                                                                                                    | 7-418d-bfd1-b7a08f6544c4                                                                                                    |                                                                                                    |
|                                                                                                    |                                                                                                    |                                                                                                    |
| The Retain system and th<br>Host gwavamobility.                                                                                                    | e mobile devices need to communicate with the Message Router                                                                                                    | r. The endpoint configuration needs to be valid for connections from inside and outside the fire                                                      |
| Port 80                                                                                                    | ppporcom                                                                                                    |                                                                                                    |
| Security Plain Text 👻                                                                                                    |                                                                                                    |                                                                                                    |
| Base URL /api/config                                                                                                    |                                                                                                    |                                                                                                    |
|                                                                                                    |                                                                                                    |                                                                                                    |
|                                                                                                    | uration                                                                                                    |                                                                                                    |
| - Message Router Config                                                                                                    |                                                                                                    |                                                                                                    |
| - Message Router Config<br>The Message Router need                                                                                                    | s to know where to store the device data that is processed by $\gamma$                                                                                                    | the Worker.                                                                                                    |
| Message Router Config<br>The Message Router need<br>Data Path                                                                                                    | s to know where to store the device data that is processed by                                                                                                    | the Worker.                                                                                                    |
| Message Router Config<br>The Message Router need<br>Data Path                                                                                                    | s to know where to store the device data that is processed by                                                                                                    | the Worker.                                                                                                    |
| Message Router Config The Message Router need Data Path      Message Router Loggin                                                                                        | s to know where to store the device data that is processed by g Options                                                                                                    | the Worker.                                                                                                    |
| Message Router Config The Message Router need Data Path     Message Router Loggin     Logging Enable                                                                      | s to know where to store the device data that is processed by                                                                                                    | the Worker.                                                                                                    |
| Hessage Router Config The Message Router neer Data Path     Message Router Loggin     Logging Enable     Log leve     Compress hor                                        | s to know where to store the device data that is processed by                                                                                                    | the Worker.                                                                                                    |
| Message Router Config The Message Router neer Data Path     Message Router Logging     Logging Enable     Log leve     Compress log     Remove old log                    | s to know where to store the device data that is processed by                                                                                                    | the Worker.                                                                                                    |
| Message Router Config The Message Router neer Data Path     Message Router Loggin     Logging Enable     Logging Enable     Logging Remove old log When age exceeds (days | s to know where to store the device data that is processed by                                                                                                    | the Worker.                                                                                                    |

#### **Host Name**

The host name of the router endpoint must be accessible from outside the network. This is the connection information which GWAVA will use to deliver the mobile messages to the Retain Server. While an IP Address will work in this field, DNS is strongly recommended.

### Data Path

The data path is the store location for messages received by the router, but not yet input into the Retain Server. This must be a location which the router will have constant and reliable access to. This location must also be accessible to the worker assigned to the router. A mapped drive will be required if the data path is not located on the same box as the mobile worker and mobile router. This path should be the path to the data directory from the Router, and should be absolute. Folders will not be created automatically. If the data path is being created on a Linux system, the ownership should be to mocat:tomcat. After entering the configuration, test the connection.

Provisioning options allow for automatic user accounts, and associated passwords mailed to the designated address. Defaults are shown.

| 🖗 Mobile                                                                                                    |                                                                                                    |                                                                                                    | $\mathcal{Z}$ |  |
|----------------------------------------------------------------------------------------------------|----------------------------------------------------------------------------------------------------|----------------------------------------------------------------------------------------------------|---------------|--|
|                                                                                                    |                                                                                                    |                                                                                                    |               |  |
| Core Settings Provisioning                                                                                                    |                                                                                                    |                                                                                                    |               |  |
| Provisioning                                                                                                    |                                                                                                    |                                                                                                    |               |  |
| <ul> <li>After you register a device in Device Manageme automatically registers itself.</li> <li>During the registration process, the adm will still be created and items stored, but</li> <li>In addition, if the account is newly creat for the account. The password cannot be</li> </ul> | nt, an email is sent out to the sper<br>inistrator can allow automatic creat<br>: the administrator will have to man<br>ed, you can optionally email the ad<br>re mailed if the user account alread | cified user. The user then installs the mobile application, and it<br>tion of user accounts. If this is not enabled, the address book entries<br>ually create user accounts and/or link them.<br>Iministrator and/or user with the newly generated random password<br>by exists, since Retain does not store passwords. |               |  |
| Create user accounts automatically?                                                                                                    | $\checkmark$                                                                                                    |                                                                                                    |               |  |
| Mail the password if a new account is created?                                                                                                    |                                                                                                    |                                                                                                    |               |  |
| Mail to whom                                                                                                    | Both Administrators and User 🔹                                                                                                    |                                                                                                    |               |  |
| Note: The mail generated can be customized. P                                                                                                    | lease see the User Manual for more                                                                                                    | e details.                                                                                                    |               |  |

After the module configuration has been saved, a worker must be created to allow the information to be accepted into the Retain Server. The Mobile worker, Profile, and Device Management menu pages will not be available until the Mobile Module has been configured, and the configuration has been saved.

### Worker

The Mobile worker is a special worker configuration which contacts the Retain Router with all the information it needs to function. This includes the configuration settings for the data path and connection information. In general, the Mobile Worker is configured the exact same as most workers in the Retain system, however there is one setting for the Mobile Worker which is specific to the Mobile Module; the data path. The data path is essential for the worker to function with the Mobile Module.

The mobile data is delivered to the Retain Server through a router service, which must be informed how to contact the Retain Server. While the Router is gathering information between jobs, the mobile data is stored. The stored location is specified by the data path. This is why the Router and the worker must have direct and constant access to the data path; the data path stores the message data collected by the Router and retrieved by the Worker.

To ensure connection to both the data path and the Retain Server are correct, the Connection and the Module Specific tabs must be reviewed and configured. The Connection tab holds the connection address which the Retain Worker will use to contact the Retain Server. Depending on where the Server and the Worker are located in the network, and because the Worker may be installed alongside the Router in the DMZ, the connection information must be accurate to allow a clean connection to the Retain Server. An IP Address will work, but the DNS hostname of the Retain Server is also recognized and supported.

The port and address must be open or forwarded through security and firewalls from the Worker to the Server. In addition, the Retain Server will not accept connections without the password set here. The password is randomized and doesn't need to be changed. Set the correct information and move to the 'Module Specific' tab.

| Polling                         | Logging                                                                                                    | Connection                             | Module specific                         | Status                 | Bootstrap                                                                                 |  |  |  |
|---------------------------------|----------------------------------------------------------------------------------------------------|----------------------------------------|-----------------------------------------|------------------------|-------------------------------------------------------------------------------------------|--|--|--|
| Server                          | Connectio                                                                                                    | n                                      |                                         |                        |                                                                                           |  |  |  |
| The wor<br>note tha<br>your bro | The worker will need to know how to connect to the Server. It is highly recommended that you use a DNS host name for the Host Name. It's important to<br>note that you are specifying the URL from the point of view of the <b>Worker contacting the Server</b> , which may or may not match the URL you'd use from<br>your browser to reach the Worker or Server. |                                        |                                         |                        |                                                                                           |  |  |  |
| For adm<br>of settin            | inistrators using of the Re                                                                                                    | sing the Reload ir<br>load Server, you | nterface, note the<br>must know this pa | worker pass<br>ssword. | ssword assigned must be the same for each worker that contacts the Reload Server. As part |  |  |  |
| Server I                        | Host Name                                                                                                    | 127.0.0.1                              |                                         |                        |                                                                                           |  |  |  |
| 9                               | Server Port                                                                                                    | 443                                    |                                         |                        |                                                                                           |  |  |  |
| S                               | Server Path                                                                                                    | /RetainServer/S                        | erver                                   |                        |                                                                                           |  |  |  |
| Worke                           | r Password                                                                                                    | •••••                                  | (Passwor                                | d is default)          | c)                                                                                        |  |  |  |
| Note: C                         | hanging any                                                                                                    | of these parame                        | eters will require re                   | copying the            | e worker bootstrap file!                                                                  |  |  |  |
|                                 |                                                                                                    |                                        |                                         |                        | ·                                                                                         |  |  |  |

Under the Module Specific tab, the only field that applies to the Mobile Module is the field at the bottom marked 'Message Router'.

| Message Route                         | 8                                                                                                    |                                              |
|---------------------------------------|----------------------------------------------------------------------------------------------------|----------------------------------------------|
| Messages receive<br>the datafiles and | d from the mobile devices are stored in datafiles for the Worker to process and send up to how many days to keep the files. | Retain. The Worker needs to know the path to |
| Data Path                             |                                                                                                    |                                              |
| Delete files after                    | 0 days                                                                                                    |                                              |

The path that the Worker will use to connect to the mobile Data directory should be placed here. This may be a mapped drive or a local path. The path should be absolute. The connection to the data directory is essential to the worker function, if this is unavailable or blocked, mobile jobs will fail. The worker will delete files after adding them to Retain according to the time frame listed. A setting of '0' will tell the worker to delete files immediately after importing them into the Retain Server. Once the Mobile Worker has been configured, save the changes. Once the settings have been saved, the worker will be created, and the configuration saved to the bootstrap file. The bootstrap file must be uploaded to the Retain Worker before the Worker will function. Select the 'Download File' link to save the configuration file. Browse to the worker's page, (http://<RetainWorkerIPAddress>/RetainWorker), and upload the configuration file. Once uploaded, the worker automatically reads the configuration and checks with the Retain Server for jobs.

| Polling                                                                                                    | Logging                     | Connection            | Module specific | Status | Bootstrap |  |  |  |  |
|----------------------------------------------------------------------------------------------------|-----------------------------|-----------------------|-----------------|--------|-----------|--|--|--|--|
| Boot S                                                                                                    | trap                        |                       |                 |        |           |  |  |  |  |
| The Worker software needs a special "bootstrap" configuration file copied to its working directory before it can function correctly. You may copy it manually or use a web browser to upload the file. (http:// <retainworkeripaddress>/RetainWorker)</retainworkeripaddress> |                             |                       |                 |        |           |  |  |  |  |
| Downloa                                                                                                    | ad File                     |                       |                 |        |           |  |  |  |  |
| Last dov<br>Worker                                                                                                    | wnloaded: ne<br>ID: 81133f4 | ever<br>7da1b4b05b84c | 78518fb3f530    |        |           |  |  |  |  |

### Profile

The Mobile Profile allows the administrator to dictate what types of message data is collected from registered mobile devices. The profile is universal, and once configured works for the entire mobile system. From the left pane menu, select **Profiles | Mobile** to open the profile configuration.

| 😹 Retain 🍃           |                                    |               | Language | English 🔻 | 🕼 Welcome, admin   About   Status & Up | pdates | Logou | ut |
|----------------------|------------------------------------|---------------|----------|-----------|----------------------------------------|--------|-------|----|
| Overview             | 🐸 Profiles                         |               |          |           |                                        | ,      | 2     | 2  |
| Documentation        |                                    |               |          |           |                                        |        |       | ^  |
| Audit Log            | Profile Name Mobile Profile        |               |          |           |                                        |        |       |    |
| System Log           |                                    |               |          |           |                                        |        |       |    |
| Statistics/Reporting | Core Settings Message Settings     | Miscellaneous |          |           |                                        |        |       |    |
| Data Collection      | Profile Functions                  |               |          |           |                                        |        |       |    |
| Schedules            |                                    |               |          |           |                                        |        |       |    |
| Profiles             | Enable Archiving (store messages i | in Retain)    |          |           |                                        |        |       |    |
| GroupWise            |                                    |               |          |           |                                        |        |       |    |
| Exchange             |                                    |               |          |           |                                        |        |       |    |
| Social Messaging     |                                    |               |          |           |                                        |        |       |    |
| Mobile               |                                    |               |          |           |                                        |        |       |    |

The Mobile Profile is fairly straightforward. To enable message data collection for the mobile system, the profile must be activated.

Under Message Settings, the different types of messages which can be archived from Mobile devices are listed and configured. The message source and type are available for selection or exclusion.

Finally, the Miscellaneous tab allows for configuring attachments. Attachment size and general attachment settings can be configured here. If there is a maximum limit, set it in the field below.

The attachment size limit is listed in KB. If the size limit is configured to -1, then there is no limit and all attachments will be archived no matter the size.

Before the profile can be saved, some setting

| Profile Name Mobile Profile                                                                              |  |
|----------------------------------------------------------------------------------------------------|--|
| Core Settings Message Settings Miscellaneous                                                             |  |
| Ttem Type                                                                                                |  |
| By default, Retain stores every type of message. You can restrict this.                                  |  |
| Them Source                                                                                              |  |
|                                                                                                    |  |
| Messages are classified in one of these categories. You may restrict the storage of messages if desired. |  |
| M Received M Sent                                                                                        |  |

| Core Settings                                                                                          | Message Settings              | Miscellaneous |  |  |  |  |  |
|----------------------------------------------------------------------------------------------------|-------------------------------|---------------|--|--|--|--|--|
| - Miscellaneous                                                                                        |                               |               |  |  |  |  |  |
| You can save disk space by restricting attachment storage.                                             |                               |               |  |  |  |  |  |
| <ul> <li>Store all attachments</li> <li>Don't store any attachments, other than the message</li> </ul> |                               |               |  |  |  |  |  |
| Maximum attach                                                                                         | Maximum attachment size -1 KB |               |  |  |  |  |  |
|                                                                                                    |                               |               |  |  |  |  |  |

must change for the Retain Server to recognize that something needs to be saved. If no setting has been modified, toggle a setting to trigger the save changes icon to activate and then save the changes.

If changes are not saved, then the profile will not be saved. Jobs cannot be run unless the profile has been saved.

Once the module, worker, and profile have been configured, devices must be added through Device Management.

#### **Device Management**

Device management is found from the left hand configuration menu under **Management | Device Management**. Devices are added to and deleted from Retain through the Device Management interface. Multiple devices may be selected, and all selected devices remain selected until either action is taken, or the administrator has navigated away from the page.

| 🗮 Retain 🏒                                                 |             |                                                                       |                                                                                   | Language Eng                                                                               | ish 👻 DEMO 🖙 Wel                     | come, guest   About   Status & U | pdates   Log | ou |
|------------------------------------------------------------|-------------|-----------------------------------------------------------------------|-----------------------------------------------------------------------------------|--------------------------------------------------------------------------------------------|--------------------------------------|----------------------------------|--------------|----|
| Overview                                                   | Device      | Management                                                            | :                                                                                 |                                                                                            |                                      |                                  | R            | (  |
| Documentation<br>Search Messages<br>Auditing<br>System Log | Before      | managing devices, mai                                                 | ke sure the Mobile Modu                                                           | le, Worker, and Job are prop                                                               | erly configured.                     |                                  |              |    |
| Reporting<br>Monitoring                                    | :           | Mobile devices can be<br>Once added, an email<br>The user should open | added for existing Retai<br>with a registration link w<br>the email on the device | n users or for a new user.<br>vill be sent to the user.<br>and click the registration link |                                      |                                  |              |    |
| Data Collection                                            | ) :         | Once the registration                                                 | completes, messages sh                                                            | ould flow from the device to                                                               | the Message Router and               | then to Retain.                  |              |    |
| Schedules<br>Profiles                                      |             | Deleting a device will s<br>Note: User provisioning                   | g options in the Mobile N                                                         | o Retain and un-register the<br>Iodule should be configured :                              | aevice.<br>appropriately to ensure u | ser accounts are created.        |              |    |
| GroupWise<br>Exchange<br>Social Messaging                  | 🗶 🗌<br>Devi | Delete Devices 🛛 🔞                                                    | Add Devices 📤                                                                     | Resend Email                                                                               |                                      | 9                                |              |    |
| Mobile                                                     |             | Enrollment Code                                                       | Display Name                                                                      | EMail Address                                                                              | Device ID                            | UID                              |              |    |
| Google Apps                                                |             | TIF2099                                                               | Stephen Cohen                                                                     | stephenc@gwava.com                                                                         | 1                                    |                                  |              |    |
| BlackBerry                                                 |             | MSD7NMO                                                               | Stenhen Cohen?                                                                    | stenhen@demo.owav                                                                          | com                                  |                                  |              |    |
| CellTrust                                                  |             | 1.0071112                                                             | ocophian contail2                                                                 | scophenedennoightan                                                                        |                                      |                                  |              |    |
| vorkers                                                    |             |                                                                       |                                                                                   |                                                                                            |                                      |                                  |              |    |
| 1002                                                       | Davisas     | Coloctod: 0                                                           |                                                                                   |                                                                                            |                                      |                                  |              |    |
| Management                                                 | Devices     | Selected. 0                                                           |                                                                                   |                                                                                            |                                      |                                  |              |    |
| Users<br>Groups                                            |             |                                                                       |                                                                                   |                                                                                            |                                      |                                  |              |    |

Once a device is added to the interface, Retain creates an email which contains an activating link. Users need to open this email and follow the link on their mobile device. The link should be activated through the Retain application on the Android device. The activation email can be customized. The template this email is generated from is located in the file:

...\RetainServer\WEB-INF\classes\config\mobile\registeruser.html

When a user is sent an email, the Retain system creates a unique device and user identification key, and ties it to the organization from which it came, allowing the Retain system to 'route' the appropriate messages to the owning Retain Server. Devices which have installed the application and activated through the emailed link, will display in the Retain Server as 'registered', in that they will show a code, a device key, and a UID key. Once registered, device data including SMS, MMS, and phone call data will be archived in the Retain System.

| Overview                                                                                                    | 🐞 Device                                    | Management                                                                                                    |                                                                                                    |                                                                                                    |                                                                          |            | 2 |
|----------------------------------------------------------------------------------------------------|---------------------------------------------|----------------------------------------------------------------------------------------------------|----------------------------------------------------------------------------------------------------|----------------------------------------------------------------------------------------------------|--------------------------------------------------------------------------|------------|---|
| Documentation<br>Search Messages<br>Audit Log<br>System Log<br>Statistics/Reporting<br>Data Collection<br>Schedules<br>Profiles | Before n<br>• M<br>• C<br>• T<br>• C<br>• D | nanaging devices, mak<br>lobile devices can be a<br>once added, an email v<br>he user should open t<br>once the registration c<br>eleting a device will st<br>the user should open | e sure the Mobile Module<br>dded for existing Retain<br>vith a registration link wi<br>he email on the device a<br>ompletes, messages sho<br>op the message flow to<br>options in the Mohile Mo | e, Worker, and Job are properly c<br>users or for a new user.<br>Il be sent to the user.<br>and click the registration link.<br>uld flow from the device to the N<br>Retain and un-register the device<br>value should be configured approx | onfigured.<br>Message Router and then<br>e.<br>notably to ensure user ac | to Retain. |   |
| Workers<br>∎ Jobs                                                                                                    |                                             | elete Devices                                                                                                    | Add Devices                                                                                                    | oune should be conligured appro                                                                                                    | phacely to ensure user act                                               |            |   |
| Management                                                                                                    |                                             | Enrollment Code                                                                                                    | Display Name                                                                                                    | EMail Address                                                                                                    | Device ID                                                                | ШТО        |   |
| Groups                                                                                                    |                                             | S24LIGPX                                                                                                    | Rick Lilienquist                                                                                                    | rickl@ga gwava com                                                                                                    | Derice 1D                                                                | 010        |   |
| Device Management<br>Deletion Management                                                                                        |                                             |                                                                                                    | and any original                                                                                                    |                                                                                                    |                                                                          |            |   |
| Configuration<br>Server Configuration<br>Rules Configuration<br>Module Configuration                                            | Devices                                     | Selected: 0                                                                                                    |                                                                                                    |                                                                                                    |                                                                          |            |   |

To add a device to the Retain system, open the Device Management window and select the 'Add Devices' button.

The Add Devices window opens, which allows administrators to select and add multiple users. The system may also add users which are not cached in the Retain system, but they must be added one at a time. Manually input the name and associated email address at the bottom and select the 'add user' button.

| System GroupWise Show only users S Show only recently cached items Enter criteria to search the cached addressbook. |  |
|----------------------------------------------------------------------------------------------------|--|
| Enter criteria to search the cached addressbook.                                                                    |  |
|                                                                                                    |  |
|                                                                                                    |  |
|                                                                                                    |  |
|                                                                                                    |  |
|                                                                                                    |  |
|                                                                                                    |  |
|                                                                                                    |  |
|                                                                                                    |  |
|                                                                                                    |  |
| Add Davidson From a Marco Marco Marco A                                                                             |  |
| Add Device for a New User                                                                                           |  |
| add Device for a New User                                                                                           |  |

### **Mobile Router Page**

The Retain Router has its own webpage. This page can be used to test the connection to the Retain Server, as well as verify that communication is open and that devices registered in the Retain Server are listed in the Retain Router.

To access the Router page, open a browser and enter the connection URL. http://Retain\_Router\_IP\_or\_Domain/RetainRouter

For example: http://192.168.1.21/RetainRouter

The resulting page should look very similar to this:

| 😹 Retair                                                                                                    |                                                                                                    |                                            |                                                |               |
|----------------------------------------------------------------------------------------------------|----------------------------------------------------------------------------------------------------|--------------------------------------------|------------------------------------------------|---------------|
| Nessage K<br>Router Time: 2:42:00<br>Retain Server:<br>Tenant ID:<br>Router data path:<br>Archive Inbound:<br>Archive Outbound:<br>Mobile License Expi | Outer<br>PM<br>http://10.1.26.26:480<br>e950cc40-ef73-43bc<br>/retain/mobile2<br>true<br>true<br>true | 080/RetainServer T<br>c-b1f4-1cca53388ade  | est Connection                                 |               |
| Daily Router Stats                                                                                                    |                                                                                                    |                                            | DL Fachal                                      | T. 4.1        |
| 2014-06-19                                                                                                    | 5<br>5                                                                                                | 1                                          | Phone - Enabled<br>0                           | 6             |
| Device List<br>Display Name<br>mother hydra<br>hastur hastur                                                                                           | Device ID<br>3decc634-cbf4-4af<br>81287c38-beff-4d6                                                   | 7-b65e-5c1270838eaa<br>0-8b2b-f824aae57af5 | <u>E-Mail</u><br>mother@mytho<br>hastur@mythos | s.com<br>.com |

Devices which are active are listed along with daily statistics. The daily statistics are reset every night, and full statistics are kept in the Retain Server.

This page is mainly an informational page.

# Schedules

Schedules define **when** to perform the data collection as defined in a job. You can create as many schedules as you need.

- Schedules have no functionality until they are associated with one or more Jobs.
- > They can be shared across multiple Jobs.
- You cannot DELETE a schedule that is currently associated with a Job.
- Schedules can be recurring or one-time.

**Single** schedules are configured with one start time, and one date.

To keep jobs from queuing up to the worker, select the box to do not resend a job that has an elapsed start time. Otherwise, a job will queue up on the worker if a previous job has not yet completed, causing the new job to start as soon as the current job is complete or terminated.

| default       Add Schedule         new default       Edit Schedule         Edit Schedule       No jobs are associated with this schedule.         Remove Schedule       Remove Schedule         Schedule Name       default         Schedule Frequency       Single         This job will run only once, at the time specified below, unless an error occurs. If an occur occurs, the job will be retried unless you select the checkbox below. | Schedules                                       |                              |                             |                                                  |                                              | -             | R | ( |
|----------------------------------------------------------------------------------------------------|-------------------------------------------------|------------------------------|-----------------------------|--------------------------------------------------|----------------------------------------------|---------------|---|---|
| Schedule Name       default         Schedule Frequency       Single         This job will run only once, at the time specified below, unless an error occurs. If an occur occurs, the job will be retried unless you select the checkbox below.                                                                                                    | default<br>new default                          |                              | •                           | Add Schedule<br>Edit Schedule<br>Remove Schedule | No jobs are associated with this schedule.   |               |   |   |
| This job will run only once, at the time specified below, unless an error occurs. If an occur occurs, the job will be retried unless you select the checkbox below.                                                                                                    | Schedule Name                                   | default<br>Single            |                             |                                                  |                                              |               |   |   |
| Date: Aug 💙 13 💙 2008 🖤 Time: 16 💌 36 🗸                                                                                                    | This job will run only or select the checkbox b | nce, at the time sp<br>elow. | ecified belov<br>Time: 16 ( | w, unless an error occurs                        | 5. If an occur occurs, the job will be retri | ed unless you | 1 |   |

**Recurring** schedules are configured using a start and interrupt time, and which days to start on.

| Schedule Name                              | full run job                                     |            |
|--------------------------------------------|--------------------------------------------------|------------|
| Schedule Frequency                         | Recurring 👻                                      |            |
| <ul> <li>Sunday</li> <li>Monday</li> </ul> |                                                  |            |
| Tuesday                                    | Start Job at:                                    | 01 🔶 :00   |
| Wednesday                                  | Maximum job duration                             | 22 🚽 hours |
| Thursday                                   | Do not interrupt job, even when duration expires |            |
| 🔽 Friday                                   |                                                  |            |
| Saturday                                   |                                                  |            |

Choose when on which days you want this schedule to trigger a job.

You may specify maximum job duration. If the job runs longer than the time limit you set, it will be interrupted. For cases where you do not want the job to be interrupted – for example, with a job you know will last longer than 22 hours, you may prevent the schedule from interrupting the job.

### Don't forget to "Save Changes".

# Workers

 $\geq$ 

You will need to set up at least one Retain Worker. The Retain Worker does the actual work of collecting the data from the Retain Router and delivers it to the Retain Server.

### **Worker Configuration Options**

| Overview                                                                                                    | 💞 Workers                                                                                                    | 2 | 3 |
|----------------------------------------------------------------------------------------------------|----------------------------------------------------------------------------------------------------|---|---|
| Documentation<br>Search Messages<br>Audit Log<br>System Log                                                      | migrator<br>new worker Add Worker                                                                                                    |   | * |
| Data Collection<br>Schedules<br>֎ Profiles<br>Workers<br>֎ Jobs                                                  | Edit: Worker No jobs are associated with this worker.                                                                                                    |   |   |
| Management<br>Users<br>Groups<br>Deletion Management                                                             | Enter new worker<br>Worker new worker<br>Polling Logging Connection Module specific                                                                                                    |   |   |
| Configuration<br>Server Configuration<br>Module Configuration<br>Storage Manager<br>Stubbing Server<br>Licensing | Interval<br>How often should the worker poll for configuration changes, and how many messages should the worker send before updating status?<br>Poll for configuration every 10 minutes<br>Update status every 500 messages. |   |   |

**Polling:** Defines how often the worker polls for configuration changes. (Jobs, job changes, etc.)

- Default is 10 minutes.
- Default is to update the displayed status every 500 messages while running the job.
- Logging Controls logging by the Retain Worker.
  - Default is NORMAL.

**Connection**. *Important*. This is the information the worker needs to connect to the Server. Double check this setting.

- o Protocol
- URL/host name
- o password

• If the connection information is changed, you will need to manually copy the Retain Worker.cfg bootstrap file over to the Worker

### Correcting the Bootstrap:

1) Stop Tomcat.

2) First delete the Retain Worker.cfg file on the Worker machine. For security reasons, there is no way to do this except by manually deleting the file from the server console itself. The path is: Retain Worker/WEB-INF/cfg. Removing the bootstrap resets the worker to initial configuration.

3) Restart and re-upload the bootstrap to the worker.

**Status** – Basic status information on the Worker. This status information is updated while the worker is running according to the "Update Status" interval described above.

**Bootstrap** – Indicates the download link and when it was last downloaded.

#### **Worker Configuration**

| Norkers                                                                                  |                                                                               | 8 | ( |
|------------------------------------------------------------------------------------------|-------------------------------------------------------------------------------|---|---|
| 8                                                                                        |                                                                               |   |   |
| migrator<br>new worker                                                                   | Add Worker Edit Worker No jobs are associated with this worker. Remove Worker |   |   |
| Enter new worker below<br>Worker new worker<br>Poling Logging Connection Module specific |                                                                               |   |   |
| Interval How often should the worker poll for configuration char                         | nges, and how many messages should the worker send before updating status?    |   | ] |
| Poll for configuration every 10 minutes<br>Update status every 500 messages.             |                                                                               |   |   |

From the Retain home page, click Workers. You will see this screen:

1) Click "Add Worker".

2) Put the name of the worker in the "Worker" box. *Example:* "Linux Worker 1".

3) Check the Connections Tab to be sure the Retain Server IP address settings are correct. This tells the Worker where the Retain Server is located. (Server Host Name or IP address must be correct; this should be populated automatically, but double check for accuracy.) The Server Connection setting must be able to resolve to the Retain Server if placed in a browser address bar.

| -Server Connection-                                                       |                                                                                                    |
|---------------------------------------------------------------------------|----------------------------------------------------------------------------------------------------|
| The worker will need t<br>important to note that<br>URL you'd use from yo | o know how to connect to the Server. It is highly recommended that you use a DNS host name for the Host Name. It's you are specifying the URL from the point of view of the <b>Worker contacting the Server</b> , which may or may not match the ur browser to reach the Worker or Server. |
| For administrators using<br>As part of setting of th                      | the Reload interface, note the worker password assigned must be the same for each worker that contacts the Reload Server.<br>e Reload Server, you must know this password.                                                                                                    |
| Server Protocol htt                                                       |                                                                                                    |
| Server Host Name 19                                                       | 2.168.1.106                                                                                                    |
| Server Port 48                                                            | 080                                                                                                    |
| Server Path /R                                                            | atainServer                                                                                                    |
|                                                                           |                                                                                                    |

The Connection tab holds very important contact information for the worker's connection to the Retain Server and the Post Office. Make sure that the Retain Server connection address is correct, or the Retain Worker will not be able to talk to the server. Double check all these settings to ensure that you will have the best performance and connection for your system.

It is vitally important that the connection information is correct before you save the worker. On a single server system, it is easy enough – it's the same server. However, in an enterprise setting where you might be using different components on different servers, it is extremely important that each component knows how to connect to the Retain Server.

If you do not set this correctly, the Retain Worker will NOT be able to contact the Retain Server and it will not run jobs.

4) The Module Specific tab contains information specific to individually configured modules. With Exchange, you may optionally specify a specific Active Directory Site the worker is located in. That allows Retain to find the "closest" Exchange Server that is appropriate for the user to be archived. The settings specified here are tied only to the specific worker configured, and does not affect the rest of the system. In general this setting may be ignored unless required. If required, input the appropriate information.

| Polling                                                                                                    | Logging                                                                                                    | Connection                                  | Module specific                           | Status                    | Bootstrap                           |                                                                                                    |  |  |  |
|----------------------------------------------------------------------------------------------------|----------------------------------------------------------------------------------------------------|---------------------------------------------|-------------------------------------------|---------------------------|-------------------------------------|----------------------------------------------------------------------------------------------------|--|--|--|
| Depending                                                                                                    | Depending on the modules you have configured, you will need to provide additional configuration information here. |                                             |                                           |                           |                                     |                                                                                                    |  |  |  |
| GroupV                                                                                                    | GroupWise SOAP Access                                                                                             |                                             |                                           |                           |                                     |                                                                                                    |  |  |  |
| When u<br>member<br>basis.                                                                                                    | sing Grou <sub>l</sub><br>ship inform                                                                             | oWise, the Retain<br>mation. Initially this | Worker needs to co<br>is set to the defau | onnect via<br>Ilt you spe | SOAP to a initi<br>cified in the Gr | al default POA (preferably one local to the Worker) to gather job<br>oupwise Module Configuration, but it can be changed on a per worker |  |  |  |
| POA Ho                                                                                                    | POA Host Name 192.168.1.104                                                                                       |                                             |                                           |                           |                                     |                                                                                                    |  |  |  |
| SC                                                                                                    | SOAP Port 7191                                                                                                    |                                             |                                           |                           |                                     |                                                                                                    |  |  |  |
| En                                                                                                    | Enable SSL                                                                                                    |                                             |                                           |                           |                                     |                                                                                                    |  |  |  |
|                                                                                                    |                                                                                                    |                                             |                                           |                           |                                     |                                                                                                    |  |  |  |
|                                                                                                    |                                                                                                    |                                             |                                           |                           |                                     |                                                                                                    |  |  |  |
| Exchan                                                                                                    | ge                                                                                                    |                                             |                                           |                           |                                     |                                                                                                    |  |  |  |
|                                                                                                    |                                                                                                    |                                             |                                           |                           |                                     |                                                                                                    |  |  |  |
| As the worker processes each mailbox, it performs an auto-discovery process to find the "best" server to connect to. Providing an Active Directory Site improves the accuracy of the algorithm, although this is optional. |                                                                                                    |                                             |                                           |                           |                                     |                                                                                                    |  |  |  |
| Active [                                                                                                    | Active Directory Site (case sensitive)                                                                            |                                             |                                           |                           |                                     |                                                                                                    |  |  |  |
|                                                                                                    |                                                                                                    |                                             |                                           |                           |                                     |                                                                                                    |  |  |  |

5) After you have checked and set your settings, click "**Save Changes**" before browsing to another page to finish creating and to save your worker.

After the worker has been saved, two additional tabs become visible for settings on the worker. You MUST save changes on a newly created worker before the 'Bootstrap' tab is available to be used. The status tab for the new worker will not hold any pertinent information until a job has been run or the worker has registered to the server and is in communication. Once a job has been completed, information will be displayed on the general status of the selected Worker.

| Polling Logging Co      | onnection  | Module specific  | Status   | Bootstrap      |
|-------------------------|------------|------------------|----------|----------------|
| Worker Status           |            |                  |          |                |
| Registered              | 26-Jan-201 | 1 05:07:25       |          |                |
| Last contact            | 09-Mar-201 | 1 20:35:39       |          |                |
| Last Job                | new excha  | nge {D69530CFFBA | CFFE9F4A | 32EE560D13257) |
| Last job start          | 09-Mar-201 | 1 20:35:39       |          |                |
| Last job end            | 09-Mar-201 | 1 20:35:42       |          |                |
| Total mailboxes scanned | d 7        |                  |          |                |
| Total messages stored   | 18590      |                  |          |                |
|                         |            |                  |          |                |

Check this page after the worker has completed connecting to the Server for information and jobs. After a job has been run, or is running, more pertinent information, such as total mailboxes scanned and messages stored, will be displayed.

## Create a Job to archive data

Jobs are how the Retain system archives data. A Job brings together a Schedule, a Profile, and a Worker to collect data from the Retain Router and input it into the Retain Archive.

Jobs are separated into different modules. A module, schedule, profile, and worker must be configured before a Job can be created. Module specific job menu's only display when multiple modules are configured. Jobs bring the entire configuration together to archive mail from the mail server, according to the configuration. Jobs are where data collection is achieved. A job:

Starts according to the selected **SCHEDULE**.

> Collects data according to the selected **PROFILE**.

> Utilizes the selected **WORKER**, and only the selected worker according to the schedule and profile.

Collects data from the specified mail source, (messaging server, distribution list, group, and individual user)

Jobs look and act differently depending on which module they are configured under. Select the Mobile module from the Job menu to configure the mobile job.

Usually, the Job interface combines the worker, profile, and schedule configurations into a workable format for data collection. However, due to the particular nature of archiving from Mobile devices and the setup of the Mobile module, the profile, schedule, and worker are already dictated. The Job's interface for the Mobile module contains the Data Expiration, Notification, and Status functions for message data gathering. Enabling of Mobile data archiving is achieved in configureing the Mobile module, acquiring a tenant ID, and registering mobile devices.

#### **Core Settings**

The core settings tab contains information on the schedule, profile, and worker utilized for the mobile module, as well as the data expiration date.

| Core Settings N                                                           | Notification Status                                                                                                    |
|---------------------------------------------------------------------------|----------------------------------------------------------------------------------------------------|
| -Core Settings-                                                           |                                                                                                    |
| 1ob enabled                                                               |                                                                                                    |
| Each Job must have                                                        | ve the following assigned to it:                                                                                                    |
| <ul> <li>schedule -</li> <li>profile - Wi</li> <li>worker - Wi</li> </ul> | How often to run<br>hat to do when running<br>Vhere to run the job                                                                                                    |
| Schedule                                                                  | (none) 🔻                                                                                                    |
| Profile                                                                   | mobile_profile 🔹                                                                                                    |
| Worker                                                                    | (none) 🔻                                                                                                    |
| Items archived witi<br>expiration timestan                                | th this job can optionally be set with an "expiration timestamp" which the Deletion Manager can use to remove obsolete items. The mp can only be extended, never reduced. |
| Enable data expi                                                          | Iration                                                                                                    |
| Exp                                                                       | pire in 0 Days 🔻                                                                                                    |
| Base Expiration Tir                                                       | me on Date Item is stored in Retain (recommended)                                                                                                    |
|                                                                           |                                                                                                    |

The **Job Expiration** is an option to place a timestamp on data in the Retain database, which allows for ease of automation for the deletion manager. In addition, devices such as NetApp, Centera, and Hitachi HCAP may use this number to enforce hardware level protection of the stored item so that no one (including Retain) may delete the item before its expiration date. Job Expiration is not retroactive for mail in the database, and only applies to mail archived by the job that it is active for. **In order to have messages with custom job or folder expiration dates properly expire, the deletion management date scope must be set to delete messages with an Expiration Date older than 1 day.** 

#### Notification

When a job is run, the notification option allows the administrator to be emailed a summary of each running job if desired.

For notification to function correctly, the SMTP information for the desired SMTP server must be fully filled-out. How much information is required varied depending on the mail system used.

| Core Settings Notification State                                             | us                                                      |                                             |
|------------------------------------------------------------------------------|---------------------------------------------------------|---------------------------------------------|
| Notification                                                                 |                                                         |                                             |
| You can have Retain e-mail a summary<br>You may also specify the hour of the | r of errors that occurred al<br>day to send the summary | fter a device is processed.<br>of activity. |
| SMTP Mail Server                                                             | 192.168.100.102                                         |                                             |
| SMTP Mail From Address                                                       | retaindemo@demo.gwa\                                    |                                             |
| SMTP To Address                                                              | gwadmin@demo.gwava.                                     |                                             |
| SMTP Username                                                                |                                                         |                                             |
| SMTP Password                                                                |                                                         | (Password is not set)                       |
| Mail when errors occur                                                       |                                                         |                                             |
| Enable summary reports                                                       |                                                         |                                             |
| Hour to send summary report (0-23)                                           | 0                                                       |                                             |
| Test Connection                                                              |                                                         |                                             |

### Status

The Status tab displays the status of any currently running jobs, as well as the stats of the last completed job.

| Core Settings Notification | Status           |                      |         |  |  |  |  |
|----------------------------|------------------|----------------------|---------|--|--|--|--|
|                            |                  |                      |         |  |  |  |  |
| Status [Kerresnes in 3]    |                  |                      |         |  |  |  |  |
| Job: Mobile Job (301acdda2 | 0554dbe92e7aaa4e | 6239da6)             |         |  |  |  |  |
|                            | Current          | Last                 | Overall |  |  |  |  |
| Job began                  |                  | 07-Sep-2013 12:56:44 |         |  |  |  |  |
| Job ended                  |                  | 07-Sep-2013 12:56:46 |         |  |  |  |  |
|                            |                  |                      |         |  |  |  |  |
| Mailboxes                  | 0                | 1                    | 5602    |  |  |  |  |
| Messages                   | 0                | 0                    | 419     |  |  |  |  |
| Errors                     | 0                | 0                    | 3       |  |  |  |  |
|                            |                  |                      |         |  |  |  |  |
|                            | Current          | Last                 | Error   |  |  |  |  |
| Mailbox                    |                  |                      |         |  |  |  |  |
| MS                         |                  |                      |         |  |  |  |  |
| Error                      |                  |                      |         |  |  |  |  |

This tab is informational only for the Mobile module.